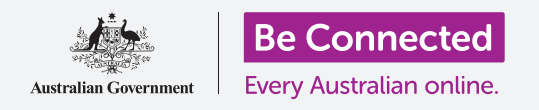

# Thông báo trên điện thoại Android

#### Tìm hiểu cách các thông báo giúp quý vị cập nhật những thông tin quý vị cần.

Điện thoại Android có thể gửi cho quý vị thông báo để nhắc quý vị về những gì đã xảy ra. Trong hướng dẫn này, quý vị sẽ học cách truy cập an toàn và xóa thông báo trên điện thoại của mình.

#### Quý vị sẽ cần những gì

Trước khi bắt đầu, quý vị hãy kiểm tra xem điện thoại của quý vị đã được sạc đầy pin chưa và có hiển thị màn hình **Home** không. Phần mềm hệ điều hành cũng cần phải được cập nhật đầy đủ.

Hãy nhớ rằng, có nhiều thương hiệu điện thoại Android khác nhau, và tất cả đều thao tác khác nhau một chút. Một số màn hình trên điện thoại của quý vị có thể trông hơi khác so với màn hình trong hướng dẫn này, nhưng quý vị vẫn có thể làm theo.

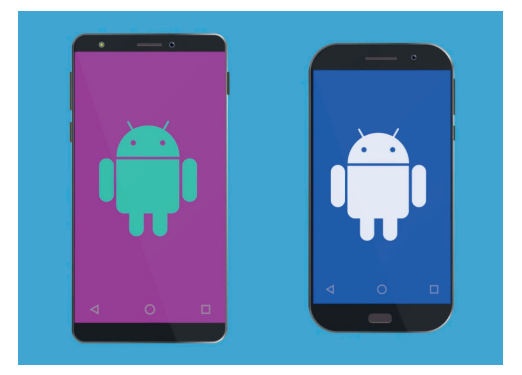

Các bước trong hướng dẫn này trông có thể khác với trên điện thoại của quý vị, nhưng chúng sẽ giống nhau đủ để quý vị làm theo.

#### Thông báo là gì?

Miễn là có một thẻ SIM và được bật lên, điện thoại thông minh Android của quý vị có thể nhận các cuộc gọi và tin nhắn kể cả khi quý vị không sử dụng nó.

**Thông báo** là những mẩu thông tin nhỏ mà điện thoại gửi cho quý vị về những gì đang diễn ra. Chúng có thể bao gồm một email đến, một thay đổi về thời tiết, hoặc một tin giật gân mới.

Thông báo xuất hiện trên màn hình khi điện thoại của quý vị nhận được chúng, và biến mất sau vài giây, do đó quý vị dễ bị bỏ qua chúng.

Quý vị có thể kiểm tra thông báo ở góc trên bên trái màn hình điện thoại của mình. Nếu thấy có một biểu tượng, thì có nghĩa là điện thoại đang muốn nói với quý vị điều gì đó.

Để xem thông báo, quý vị cần mở Bảng thông báo.

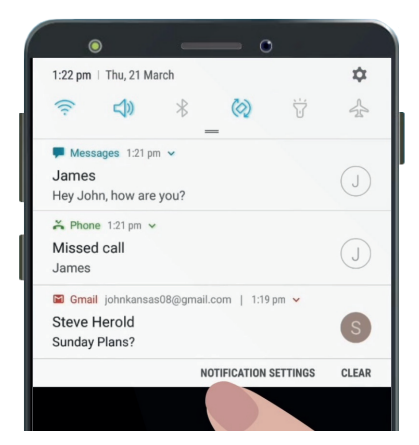

Khi điện thoại của quý vị có nhiều thông báo để hiển thị, chúng sẽ xuất hiện trong một danh sách giống như thế này

## Thông báo trên điện thoại Android

### Mở bảng thông báo

Quý vị có thể mở **Bảng thông báo** bất cứ lúc nào, khi quý vị đang sử dụng một ứng dụng, đang gọi điện thoại hoặc trên một trang mạng.

- 1. Để mở Thông báo, đặt ngón tay của quý vị lên viền trên cùng, đó là khu vực màu đen hoặc trắng bao quanh màn hình.
- 2. Vuốt màn hình từ trên xuống để mở Bảng thông báo.

Các biểu tượng ở trên cùng của bảng này dành cho **Cài đặt nhanh**. Thông báo của quý vị sẽ xuất hiện bên dưới các biểu tượng này.

| • — •                                                                                 |        |
|---------------------------------------------------------------------------------------|--------|
| 1:22 pm   Thu, 21 March                                                               | \$     |
|                                                                                       | $\leq$ |
| <ul> <li>Messages 1:21 pm ~</li> <li>James</li> <li>Hey John, how are you?</li> </ul> | J      |
| ➢ Phone 1.21 pm ∽ Missed call James                                                   | J      |
| I Gmail johnkansas08@gmail.com   1:19 pm ♥<br>Steve Herold<br>Sunday Plans?           | S      |
| NOTIFICATION SETTINGS                                                                 | CLEAR  |
|                                                                                       |        |

Mở Bảng thông báo bằng cách vuốt từ trên cùng của màn hình xuống

#### Ví dụ về thông báo

Điện thoại của quý vị có thể gửi cho quý vị một số loại thông báo khác nhau. Chúng sẽ hiển thị dưới dạng một danh sách trong **Bảng thông báo**. Từng thông báo sẽ tóm tắt những gì đã xảy ra, và chúng sẽ được liệt kê theo thứ tự nhận được. Dưới đây là một số ví dụ:

- **1. Cuộc gọi nhỡ:** thông báo sẽ cho quý vị biết ai đã gọi cho quý vị.
- 2. Tin nhắn: thông báo sẽ hiển thị nội dung tin nhắn để quý vị có thể đọc lướt qua.
- 3. Email mới: thông báo sẽ cho biết ai đã gửi email, chủ đề và một vài từ đầu tiên của email.

#### Mở một thông báo

Nếu nhấn vào một thông báo, quý vị sẽ mở ứng dụng gửi nó đi và có thể xem tất cả thông tin. Giờ chúng ta hãy cùng xem ví dụ một email được gửi đến tài khoản Google Gmail, và được đọc bằng ứng dụng Gmail.

- **1.** Khi **Bảng thông báo** mở ra, nhấn vào thông báo **Gmail**.
- 2. Ứng dụng Gmail sẽ tự động mở, và Bảng thông báo đóng lại.
- **3.** Bây giờ quý vị có thể đọc đầy đủ email và trả lời nếu muốn.
- **4.** Để trở về **Bảng thông báo**, vuốt từ trên màn hình xuống dưới như quý vị đã làm trước đó trong hướng dẫn này. Hãy nhớ bắt đầu vuốt với ngón tay đặt ở trong viền ngoài.

## Thông báo trên điện thoại Android

**5.** Trên **Bảng thông báo**, quý vị sẽ thấy thông báo Gmail bây giờ đã biến mất. Bởi vì khi quý vị nhấn vào một thông báo, nó sẽ bị xóa khỏi danh sách.

Thông báo email, tin nhắn, hoặc cuộc gọi nhỡ có thể chứa các liên kết dẫn đến các bẫy lừa đảo. Chỉ mở những thông báo từ các ứng dụng, số điện thoại, và địa chỉ email mà quý vị tin cậy.

#### Bỏ thông báo đi

Đôi khi có thể quý vị muốn xoá một thông báo mà không cần phải nhấn vào nó và mở ứng dụng của nó. Điều này được thực hiện như sau.

- Mở Bảng thông báo bằng cách vuốt từ trên màn hình xuống dưới. Nhớ là bắt đầu vuốt với ngón tay đặt ở trong viền ngoài.
- Tìm thông báo quý vị muốn bỏ. Bây giờ vuốt thông báo đó sang bên trái. Thông báo biến mất!

### Thông báo với các tính năng bổ sung

Một số thông báo có các tính năng bổ sung cho phép quý vị xử lý thông báo mà không cần phải mở ứng dụng tương ứng. Hãy cùng xem một thông báo **Cuộc gọi nhỡ**.

- Sau khi mở Bảng thông báo, tìm thông báo Cuộc gọi nhỡ và đặt ngón tay của quý vị lên đó.
- 2. Vuốt xuống để phóng to thông báo lên một chút trong danh sách.
- Quý vị có thể thấy một số tùy chọn xuất hiện. Quý vị có thể nhấn Gọi lại để trả lời cuộc gọi hoặc nhấn Tin nhắn để gửi tin nhắn thay cho gọi.
- Còn bây giờ, hãy nhấn vào mũi tên nhỏ ở đầu thông báo để đóng các tùy chọn.

Để hoàn tất việc xem các thông báo và đóng bảng, chạm vào bất cứ nơi nào trên màn hình bên ngoài bảng trắng.

Nếu thông báo dẫn quý vị đến một ứng dụng, hãy nhấn nút Home để quay lại màn hình Home.

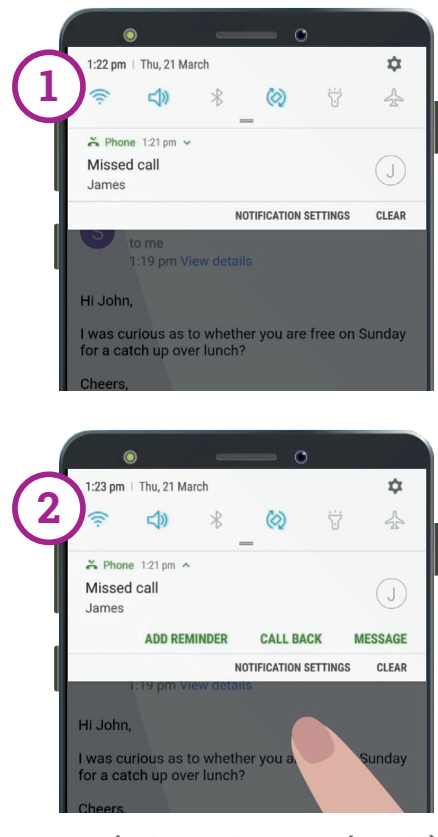

Vuốt thông báo xuống để xem thêm các tùy chọn